## How to Request Approval for an Existing Vehicle Facility in AuxDatall

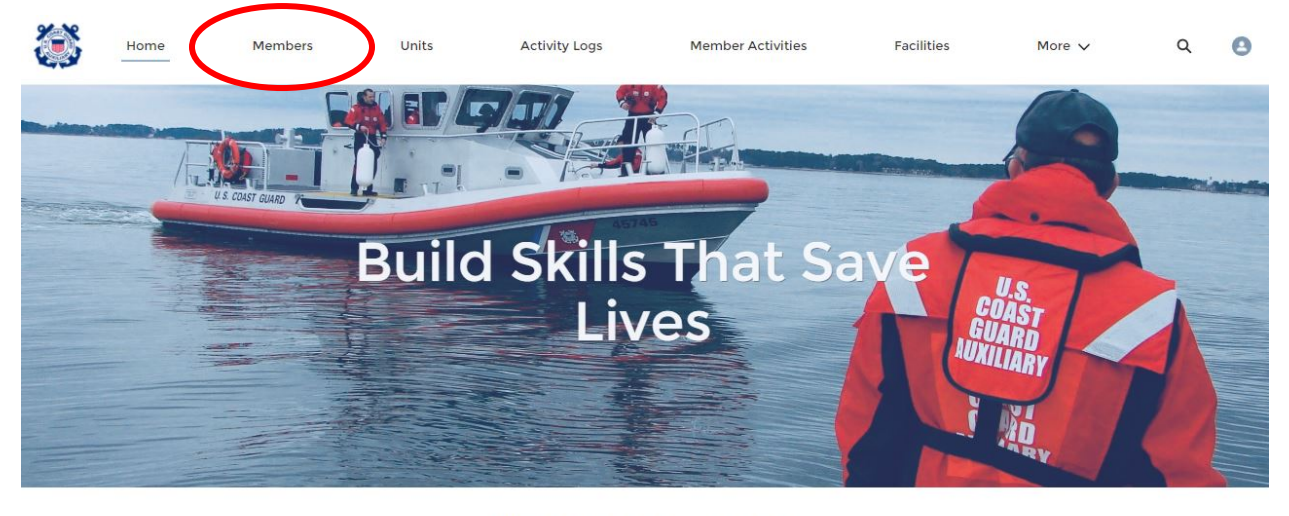

1. Log in to AuxData. Click on "Members."

WELCOME ROY D STODDARD!

2. Enter your name in the TOP search bar (not the "Search this list" field) and press "enter."

|           | Home                                                 | Members Units                                         | Activity Logs        | s More 🗸                          |      | Q Roy Stoddard       |     |    |     | $\supset$ | ) (    | 3 |
|-----------|------------------------------------------------------|-------------------------------------------------------|----------------------|-----------------------------------|------|----------------------|-----|----|-----|-----------|--------|---|
| 50+ items | embers<br>II Active Mer<br>• • Sorted by Meml<br>ago | mbers 🔻 🖈<br>ber ID • Filtered by All members - Membe | ers Record Type, Tes | st Data, Archived • Updated a few | Q Se | earch this list      | ¢ - |    | Pri | ntabl     | e View | Y |
|           | Memb ↑∨                                              | Name ~                                                | Unit Numb V          | Unit Name                         | ~    | Email                | ~   | Me | mbe | ~         |        |   |
| 1         |                                                      | OFFICE VACANT                                         | 0                    | AUXILIARY NATIONAL UNIT           |      |                      |     | AX |     |           | •      |   |
| 2         |                                                      | CERTIFIED USERS ALL                                   | 0                    | AUXILIARY NATIONAL UNIT           |      |                      |     | AX |     |           | -      | 1 |
| 3         | 1000051                                              | STEVEN NMN BUCHANAN                                   | 0130208              | PORTSMOUTH HARBOR                 |      |                      |     | BQ |     |           | •      |   |
| 4         | 1001641                                              | DAVID E POWER JR                                      | 0130205              | BOOTHBAY HARBOR                   |      | lovlylinda@yahoo.com |     | BQ |     |           | •      | 1 |
| 5         | 1003454                                              | WILLIAM S GRISWOLD                                    | 0700403              | LAKE COUNTY                       |      | wsgriz@aol.com       |     | AX |     |           | •      |   |

3. Click on your name under "Members."

| Home                 | Members Units                             | Activity Logs | More 🗸                |                 | Q           | Roy Stoddard                             |                 | 0      |
|----------------------|-------------------------------------------|---------------|-----------------------|-----------------|-------------|------------------------------------------|-----------------|--------|
| Search Results       | Members<br>2 Results • Sorted by Rele     | vance 🔻       |                       |                 |             |                                          |                 |        |
| All                  | NAME                                      |               |                       |                 |             |                                          | MEMPED STATUS   | MAILIN |
| Requests             |                                           | ROY D         | STODDARD              | 1700204         | 1169707     | WHITTIER FLOTILLA                        | AX2             | Alaska |
| Members              | THERESA A STODDARD                        | THERESA A     | STODDARD              | 1700204         | 1169575     | WHITTIER FLOTILLA                        | BQ              | Alaska |
| Units                | 4                                         |               |                       |                 |             |                                          |                 | •      |
| Activities           | Activities<br>5 Results • Sorted by Relev | vance 🔻       |                       |                 |             |                                          |                 |        |
| Facilities           |                                           |               |                       |                 |             |                                          |                 |        |
| Facility Inspections | ACTIVITY RECORD NUMBER                    | JEAN A HOLZHE | IMER WHITTIER FLOTILL | A 22D: SECTOR C | COORDINATOR | MISSION START TIME<br>12/2/2020 11:00 AM | 12/3/2020 11:00 | AM     |
| Patrol Orders        | AL-6169636                                | JEAN A HOLZHE | IMER WHITTIER FLOTILL | A 22D: SECTOR O | COORDINATOR | 2 12/3/2020 11:00 AM                     | 12/4/2020 11:00 | АМ     |

4. Click "Related."

| Home                           | Members                | Units       | Activity Logs | More           | ~                               | Q Roy Stoddard |          | 0    |
|--------------------------------|------------------------|-------------|---------------|----------------|---------------------------------|----------------|----------|------|
| Member<br>Mr. ROY D ST         | ODDARD                 |             |               |                |                                 |                | + Follow | Edit |
| Unit Name<br>WHITTIER FLOTILLA | Unit Number<br>1700204 | Memb<br>AX2 | per Status    | Boating Safety | Course Completed                |                |          |      |
| Member ID<br>1169707           | SKILLS AND AVAIL       | ABILITY CI  | HATTER        |                | Member Status                   |                |          |      |
| Name<br>Mr. ROY D STODDARD     |                        |             |               |                | Member Status Date<br>3/30/2011 |                |          |      |
| Unit Name<br>WHITTIER FLOTILLA |                        |             |               |                | Archived                        |                |          |      |
| Unit Number<br>1700204         |                        |             |               |                | Boating Safety Course Completed |                |          |      |
| Occupation                     |                        |             |               |                | Spouse Name<br>TERRY            |                |          |      |
| Education Level                |                        |             |               |                | Birth Month<br>June             |                |          |      |
| Internal User ID               |                        |             |               |                | Birth Year<br>1945              |                |          |      |
| -                              |                        |             |               |                | Terriel                         |                |          |      |

5. Scroll down to "Facility Ownership" and click "View All." Select the Facility from the list to open the record.

| Active                     | District                               | 170                                                                        | v                                                                                                    |
|----------------------------|----------------------------------------|----------------------------------------------------------------------------|----------------------------------------------------------------------------------------------------|
| Active                     | Flotilla                               | 1700204                                                                    | •                                                                                                    |
| Active                     | Division                               | 17002                                                                      |                                                                                                    |
| Inactive                   | Flotilla                               | 1700204                                                                    | •                                                                                                    |
|                            |                                        |                                                                            | View All                                                                                             |
|                            |                                        |                                                                            | New                                                                                                  |
| Ownership Type             | Record Type                            | Unit                                                                       |                                                                                                    |
|                            |                                        |                                                                            |                                                                                                    |
| Operator                   | Member                                 | WHITTIER FLOTILLA                                                          |                                                                                                    |
| Operator<br>Owner          | Member<br>Member                       | WHITTIER FLOTILLA<br>ARCHIVE                                               | •                                                                                                    |
| Operator<br>Owner<br>Owner | Member<br>Member<br>Member             | WHITTIER FLOTILLA<br>ARCHIVE<br>WHITTIER FLOTILLA                          | •                                                                                                    |
| Operator<br>Owner<br>Owner | Member<br>Member<br>Member             | WHITTIER FLOTILLA<br>ARCHIVE<br>WHITTIER FLOTILLA                          | View All                                                                                             |
|                            | Active<br>Active<br>Active<br>Inactive | Active District<br>Active Flotilla<br>Active Division<br>Inactive Flotilla | Active District 170<br>Active Flotilla 1700204<br>Active Division 17002<br>Inactive Flotilla 1700204 |

6. Check all of the information and click the little "pencil" icon next to any field that you need to edit. Click "Add Files."

| Facility                          |                 |                           |                       |                        | + Follow Edit      | Clone Sub         | mit for Approval |
|-----------------------------------|-----------------|---------------------------|-----------------------|------------------------|--------------------|-------------------|------------------|
| Unit Name<br>WHITTIER FLOTILLA    | Type<br>Vehicle | Status<br>Non-Operational | Registration<br>CANON |                        |                    |                   |                  |
| ETAILS CHATTER                    |                 |                           |                       | Approval History       | (0)                |                   |                  |
| Facility Record Number<br>F-22524 |                 | Status<br>Non-Operational |                       |                        | (0)                |                   |                  |
| Registration<br>CANON             | $\bigcirc$      | Make<br>FORD              |                       | Facility Ownersh       | ip (3)             |                   | New              |
| Unit Name<br>WHITTIER FLOTILLA    |                 | Model<br>F-150            |                       | Facility Ownership Rec | Member             | Ownership Typ     | be               |
| Unit Number<br>1700204            |                 | Year<br>2001              |                       | FO-25284<br>FO-18180   | ROY D STODDARD     | Operator<br>Owner | •                |
| Start Date<br>5/2/2011            |                 | Color<br>WHITE            |                       | FO-18181               | THERESA A STODDARD | Co-Owner          |                  |
| End Date                          |                 | State <b>()</b><br>AK     |                       |                        |                    |                   | View All         |
| Availability <b>()</b><br>All     |                 | VIN<br>IFTRW08L01KC51160  |                       | Files (0)              |                    | (                 | Add Files        |
| Type Vehicle                      |                 | Latitude Degrees          |                       |                        | ① Upload Files     |                   |                  |

7. Click "Upload Files" and select the appropriate file from your computer containing the current Vehicle Offer for Use form.

| Home              | Members | Units Activity Lo      | gs More 🗸                                                 | Q RO | y Stoddar | d         | ) 0      |
|-------------------|---------|------------------------|-----------------------------------------------------------|------|-----------|-----------|----------|
| 60                |         |                        |                                                           | ×    |           |           |          |
|                   |         |                        | Salact Filos                                              |      |           |           |          |
| Facility          |         |                        | Select Files                                              |      |           |           |          |
|                   |         |                        |                                                           |      |           |           |          |
| Unit Name         | Туре    | ① Upload Files         | Q Search Files                                            |      |           |           |          |
| WHITTIER FLOTILLA | Vehicle |                        |                                                           |      |           |           |          |
|                   |         | Owned by Me            | You don't have any files here. Try a different filter, or |      |           |           |          |
| DETAILS CHATTER   |         | Shared with Me         | upload a file.                                            |      |           |           |          |
|                   |         | Recent                 |                                                           |      |           |           |          |
| F-22524           |         |                        |                                                           |      |           |           |          |
| Registration      |         | Following              |                                                           |      |           |           |          |
| CANON             |         | Libraries              |                                                           |      |           |           |          |
| Unit Name         |         | Related Files          |                                                           |      |           | Ownership | Type     |
| WHITTIER FLOTILLA |         |                        |                                                           |      | מי        | Operator  |          |
| Unit Number       |         |                        |                                                           |      | 20        | Ownor     |          |
|                   |         |                        |                                                           |      | 00400     | Co Ourror |          |
| 5/2/2011          |         |                        |                                                           |      | DDARD     | co-owner  |          |
| End Date          |         |                        |                                                           |      |           |           | View All |
|                   |         |                        |                                                           |      |           |           |          |
| Availability      |         | 0 of 10 files selected | Cancel                                                    |      |           |           |          |
| All               |         | 1FTRW08L01KC51160      |                                                           |      |           |           |          |
| Туре              |         | Latitude Degrees       |                                                           | (    | and Films | 1         |          |

8. After uploading the file, return to the main Facility record page and click "Submit for Approval" to send your offer for use to the DIRAUX office. Add any comment on the next screen and click "Submit" again.

| Control Control Control Control   |                 |                           |                       |                        |                  |                   |                   |
|-----------------------------------|-----------------|---------------------------|-----------------------|------------------------|------------------|-------------------|-------------------|
| Facility                          |                 |                           |                       |                        | + Follow E       | dit Clone Sub     | omit for Approval |
| Unit Name<br>WHITTIER FLOTILLA    | Type<br>Vehicle | Status<br>Non-Operational | Registration<br>CANON |                        |                  |                   |                   |
| ETAILS CHATTER                    |                 |                           |                       |                        | (0)              |                   |                   |
| Facility Record Number<br>F-22524 |                 | Status<br>Non-Operational |                       | <b>_</b> , b           |                  |                   |                   |
| Registration<br>CANON             |                 | Make<br>FORD              |                       | Facility Ownersh       | ip (3)           |                   | New               |
| Unit Name<br>WHITTIER FLOTILLA    |                 | Model<br>F-150            |                       | Facility Ownership Rec | Member           | Ownership Ty      | pe                |
| Unit Number<br>1700204            |                 | Year<br>2001              |                       | FO-25284<br>FO-18180   | ROY D STODDARD   | Operator<br>Owner | •                 |
| Start Date 5/2/2011               |                 | Color<br>WHITE            |                       | FO-18181               | THERESA A STODDA | RD Co-Owner       |                   |
| End Date                          |                 | State<br>O<br>AK          |                       |                        |                  |                   | View All          |
| Availability                      |                 | VIN<br>1FTRW08L01KC51160  |                       | E Files (0)            |                  |                   | Add Files         |
| Type<br>Vehicle                   |                 | Latitude Degrees          |                       |                        | Upload           | Files             |                   |